×

# Atualizar Volume Mínimo da Ligação de Esgoto

O objetivo desta funcionalidade é efetuar a atualização do volume mínimo da ligação de esgoto. A opção pode ser chamada pela funcionalidade que encerra a execução da ordem de serviço, ou diretamente do **Menu de Sistema**, através do caminho: **GSAN > Atendimento ao Público > Ligação de Esgoto > Atualizar Volume Minimo da Ligação de Esgoto**.

Feito isso, o sistema exibe a tela a seguir:

#### Observação

Informamos que os dados exibidos nas telas a seguir são fictícios, e não retratam informações de clientes.

| Para atualização do volume mínimo                                                                                                    | da ligação de esgo | oto, informe os dados a | abaixo: |  |
|----------------------------------------------------------------------------------------------------|--------------------|-------------------------|---------|--|
| Ordem de                                                                                                    | R                  |                         |         |  |
| Serviço:*                                                                                                    |                    |                         | Ø       |  |
|                                                                                                    | Dados d            | o Imóvel                |         |  |
| Matrícula do Imóvel:<br>Cliente Usuário:<br>CPF ou CNPJ:<br>Situação da Ligação de Água:<br>Situação da Ligação de Esgoto:<br>Categoria do Imóvel:<br>Quantidade de Economias: |                    |                         |         |  |
| Dados                                                                                                    | do Volume Mínim    | io da Ligação de Esg    | oto     |  |
| Volume Mínimo:                                                                                                    |                    | m <sup>3</sup>          |         |  |

Agora, informe obrigatoriamente o campo Ordem de Serviço e os demais campos que julgar

necessários (para detalhes sobre o preenchimento clique **AQUI**) e clique no botão <u>Atualizar</u>. Antes da atualização, o sistema efetua algumas validações:

Validar ordem de serviço:

Caso não exista a ordem de serviço, o sistema exibe a mensagem: Ordem de Serviço inexistente.

Caso o serviço associado à ordem de serviço não permita Calcular Volume Mínimo de Esgoto, o sistema exibe a mensagem: Serviço associado à Ordem de Serviço não permite Atualização do Volume Mínimo de Esgoto.

Caso a ordem de serviço tenha sido informada via **Menu** e a situação da ordem de serviço não esteja encerrada por execução, o sistema exibe a mensagem: *Esta Ordem de Serviço está «descrição da situação do encerramento»*.

Verificar situação do imóvel:

Caso a situação do imóvel não seja ativa = Não, o sistema exibe a mensagem: *Imóvel «xxxx»* associado à ordem de serviço não está ativo.

Verificar Sucesso da Transação:

Caso o código de retorno da operação efetuada no banco de dados seja diferente de zeros, o sistema exibe a mensagem conforme o código de retorno; caso contrário, exibe a mensagem: *Atualização do Volume Mínimo de Esgoto para o imóvel «xxxxx» efetuada com sucesso*.

Validar Volume Mínimo Fixado:

Caso o usuário informe o valor do volume mínimo fixado não numérico ou igual a zeros, o sistema exibe a mensagem: *Volume Mínimo Fixado deve conter números inteiros positivos*.

Caso o volume mínimo informado seja menor que o valor mínimo obtido para o imóvel, o sistema exibe a mensagem: Volume mínimo informado não deve ser menor que o valor mínimo calculado do imóvel «valor mínimo calculado» m<sup>3</sup>.

Caso o volume mínimo informado não seja um valor múltiplo da quantidade de economias do imóvel, o sistema calcula o próximo menor valor múltiplo e exibe a mensagem: Valor do volume mínimo deverá ser alterado para «valor múltiplo calculado» valor múltiplo de quantidade de economias, solicita a confirmação ou o cancelamento da operação. Caso o usuário confirme, o sistema atualiza o novo valor no campo da tela e continua o processamento.

Atualização realizada por outro usuário:

Caso o usuário esteja tentando atualizar uma ligação de água ou um hidrômetro, e o mesmo já tenha sido atualizado durante a manutenção corrente, o sistema exibe a mensagem: *Esse(s)* registro(s) foi(ram) atualizado(s) ou removido(s) por outro usuário durante a operação. Realize uma nova manutenção.

### **Preenchimento dos Campos**

| Campo               | Orientações para Preenchimento                                                                                                    |
|---------------------|----------------------------------------------------------------------------------------------------|
| Ordem de<br>Serviço | Campo obrigatório - Caso a funcionalidade tenha sido chamada diretamente pelo                                                                                                    |
|                     | Menu, informe o número da ordem de serviço, ou clique no botão R, link<br>Pesquisar Ordem de Serviço, para selecionar a ordem de serviço desejada. O<br>nome será exibido no campo ao lado.                                                  |
|                     | Para apagar o conteúdo do campo, clique no botão 📎 ao lado do campo em<br>exibição.<br>Caso a funcionalidade não tenha sido chamada através do menu principal do<br>sistema, o número da Ordem de Serviço é exibido e não permite alteração. |
| Dados do<br>Imóvel  | Os dados do imóvel são exibidos pelo sistema e não permite alteração.                                                                                                    |
| Volume Mínimo       | Informe o volume mínimo da ligação de esgoto, com no máximo seis dígitos.                                                                                                    |

## Funcionalidade dos Botões

| Botão     | Descrição da Funcionalidade                                                        |
|-----------|------------------------------------------------------------------------------------|
| R         | Ao clicar neste botão, o sistema permite consultar um dado na base de dados.       |
| 8         | Ao clicar neste botão, o sistema apaga o conteúdo do campo em exibição.            |
| Desfazer  | Ao clicar neste botão, o sistema desfaz o último procedimento realizado.           |
| Cancelar  | Ao clicar neste botão, o sistema cancela a operação e retorna à tela principal.    |
| Atualizar | Ao clicar neste botão, o sistema comanda a atualização dos dados na base de dados. |

### Referências

#### Atualizar Volume Mínimo da Ligação de Esgoto

### **Termos Principais**

Ligação de Esgoto

Ordem de Serviço

Clique aqui para retornar ao Menu Principal do GSAN

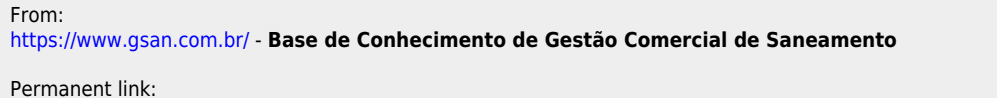

https://www.gsan.com.br/doku.php?id=ajuda:atualizar\_volume\_minimo\_da\_ligacao\_de\_esgoto&rev=1501530570

Last update: 31/08/2017 01:11

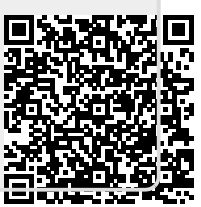